# KOCAELİ ÜNİVERSİTESİ UZAKTAN EĞİTİM ARAŞTIRMA VE UYGULAMA MERKEZİ DESTEK DOKÜMANLARI

## Teams Canlı Ders Kayıtlarının Paylaşılma Şekilleri (OneDrive/SharePoint)

Teams uygulaması ile oluşturulan derslerin kayıtları **Teams bağlantıları oluşturma şekline** göre aşağıdaki iki durumdan birisi ile kayıtlı hale gelmektedir. **Uygun olan şekil seçilerek** paylaşım yapılabilir.

 Eğer Edestek sistemleri içerisinde "Yeni etkinlik ekle>Teams toplantısı" şeklinde bir canlı ders bağlantısı oluşturulursa veya Teams uygulamasında "Takvim" alanından toplantı planlanırsa (Takvim üzerinden oluşturulan toplantılarda katılımcı alanına "toplanti@uzem.education" hesabı eklenmelidir.) Dersin video kaydı, OneDrive Dosyalarım içerisindeki "Kayıtlar" alanında dersin bitiminden kısa bir süre sonra oluştmaktadır. OneDrive içerisindeki dosyalar, paylaşım ayarları kullanılarak paylaştırılabilir. Aşağıda kayıtların paylaşılma şekilleri anlatılmaktadır.

Teams Takvim üzerinde toplantı oluşturduktan sonra toplantıya ait "Düzenle" düğmesini seçtikten sonra **"Toplantı Seçenekleri" kısmında "Otomatik Kaydet"** düğmesi "Aktif" konumunda ayarlanmış ise ders başlar başlamaz kayıt başlayacaktır. Bu durumda toplantının kaydı OneDrive "Kayıtlar" klasörüne düşecektir.

2. Eğer Teams ekibi içerisinde toplantı planlanmışsa (Ekip içerisine girilir. Sağ üstte "Toplantı Planla" seçilir. Url bağlantısı kopyalanıp Edestek dersine eklenir. ) veya Teams uygulamasında toplantı hazırlanırken "Kanal" alanına Teams Ekibi seçilmişse, dersin video kaydı, SharePoint alanına düşmektedir. Yoğun bir video indirme süreci söz konusu olduğunda bu sunucular daha güçlü bir yapıya sahiptirler. SharePoint üzerinden sadece kullanıcı@uzem.education hesabı olanlara paylaşım yapılabilir. Dosyanın SharePoint sunucularında olduğunu sol üst köşedeki SharePoint logosu ile anlaşılabilir.

## Aşağıda kayıtların nasıl paylaştırılacağı gösterilmiştir.

#### Kayıtların paylaşım şekilleri

#### 1. Onedrive alanından kayıtların paylaşılması

Onedrive alanına, onedrive.live.com veya portal.office.com adresinden ulaşılabilir. Ayrıca Teams uygulamasında "Dosyalar" başlığı altından da ulaşım sağlanılabilir.

## Teams Uygulamasında iken OneDrive dosyalarının paylaşımı

Teams uygulamasında sol tarafta bulunan "Dosyalar" başlığı seçilir. Paylaşım yapılacak dosyanın sağındaki "..." tıklanır. Gelen menüden "Bağlantı kopyala" seçilir. "Bağlantıya sahip

herkes" veya "Kuruluşunuz içinde yer alan ve bu bağlantıya sahip olan herkes" seçeneklerinden biri seçilir. "Uygula" düğmesine tıklanarak paylaşım bağlantısı oluşturulur. Oluşan bağlantı, "Edestek" sistemlerinde "Url" olarak eklenebilir.

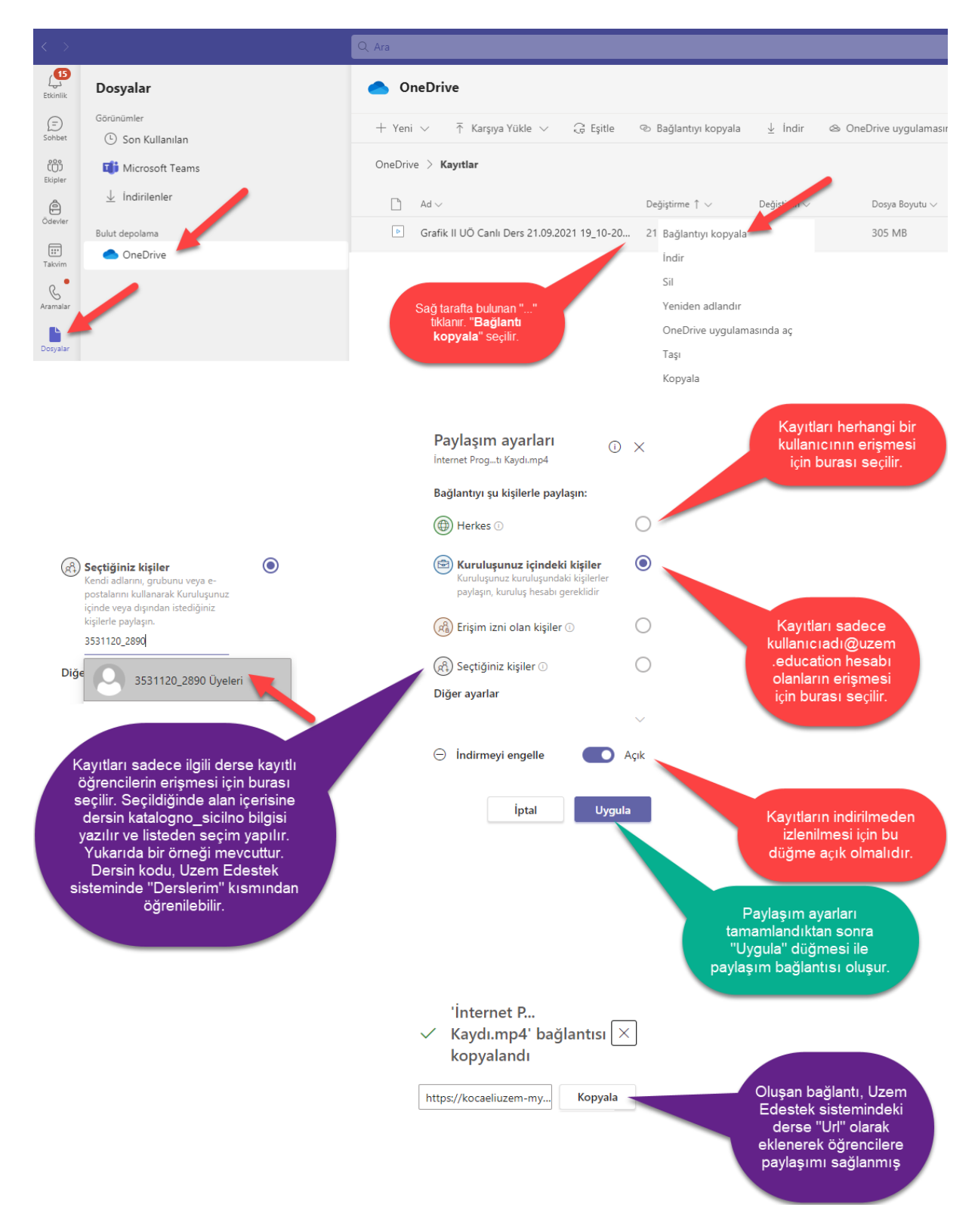

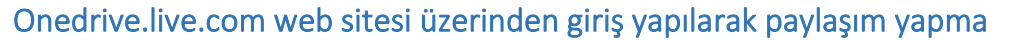

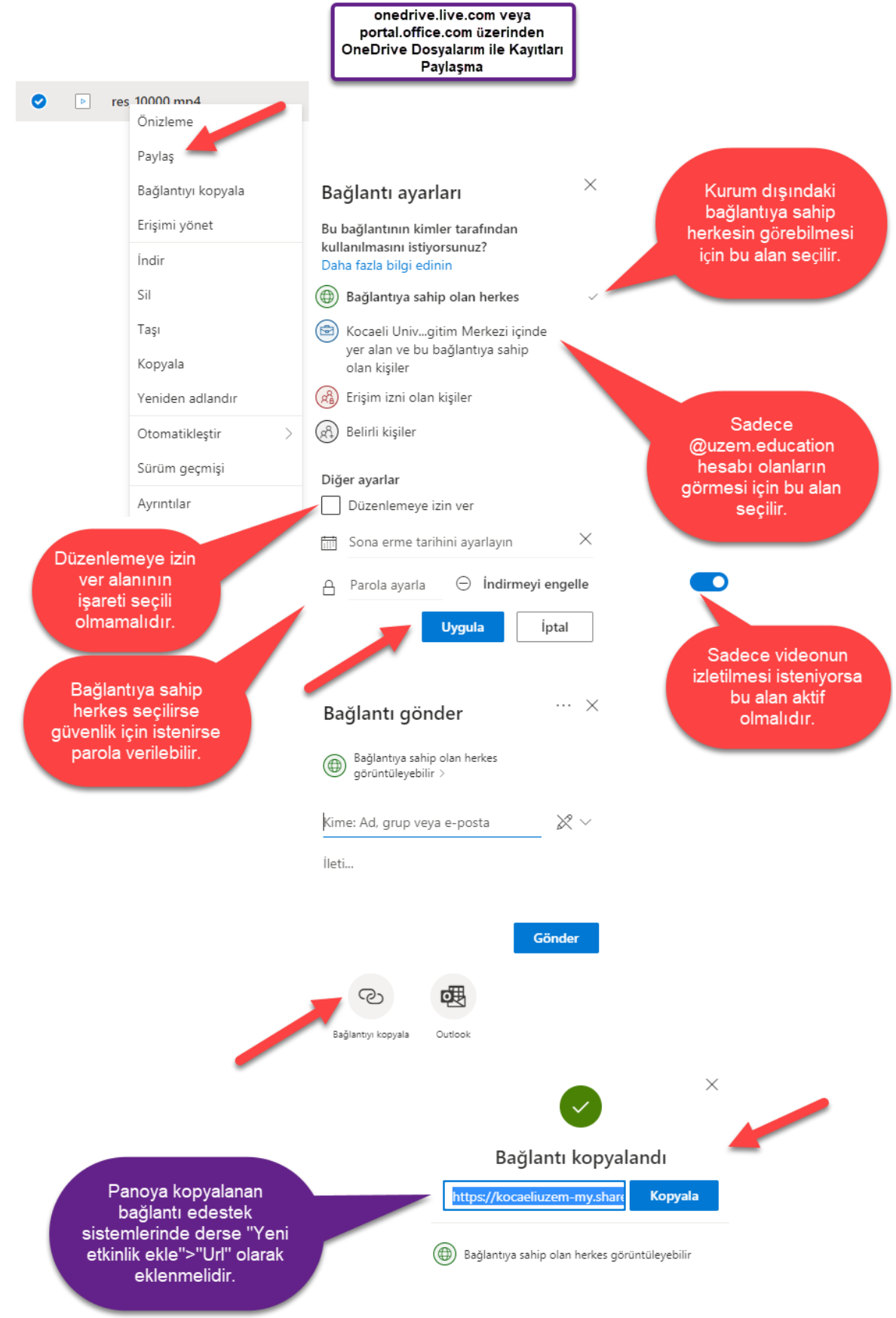

## 2. Teams ekibi üzerinden oluşturulan videoların paylaşılması (SharePoint)

Web tarayıcısından portal.office.com adresi ana sayfada en son işlenen etkinliklerde ders kayıtları bulunabilir.

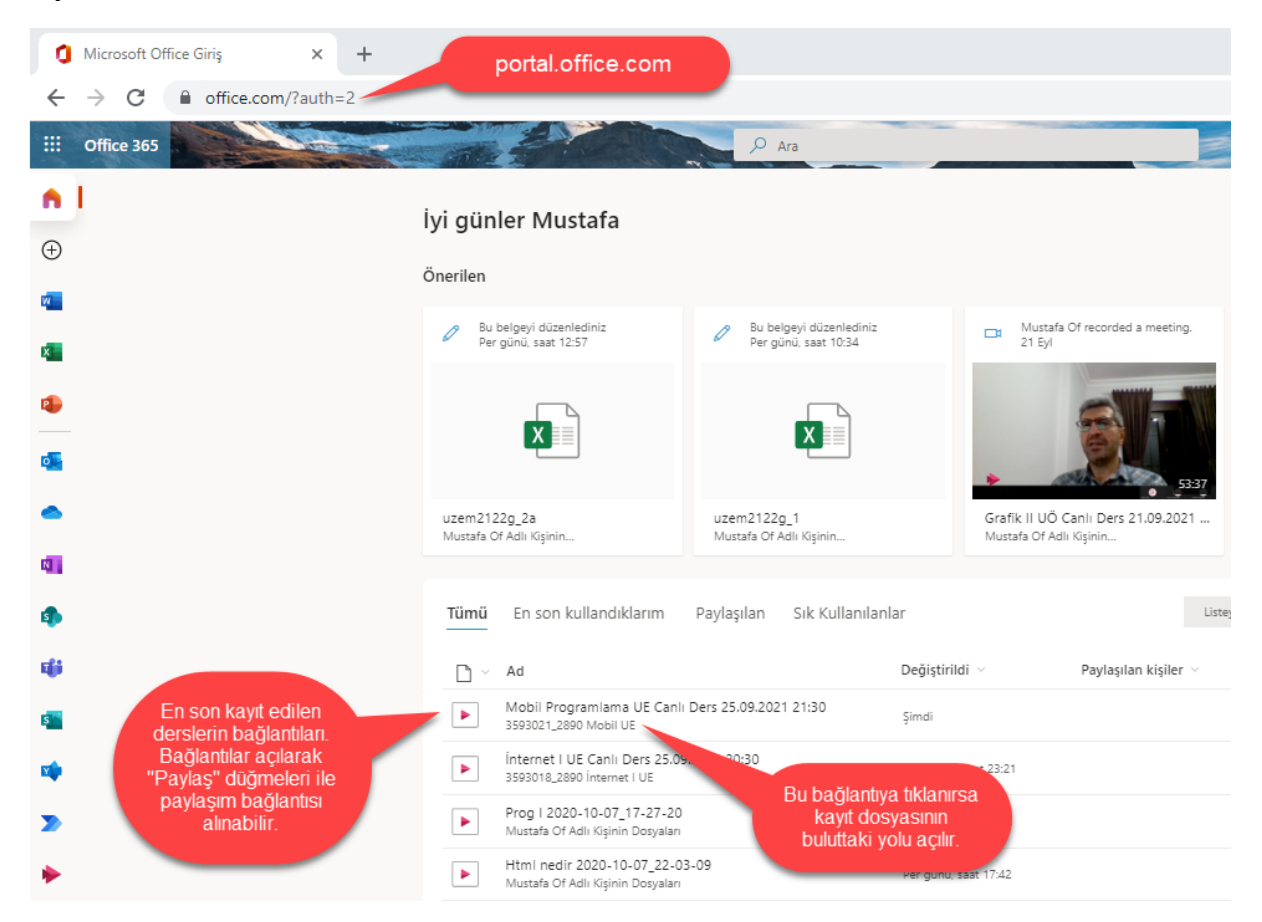

Teams uygulaması içerisinden de derslerin kayıtlarına ulaşılabilir. Teams uygulamasında derse uygun ekip seçilir. Ekip içerisinde dersin kaydı tıklanır. Eğer bu alanda kayıt gözükmüyorsa, sol taraftaki "Sohbet" alanında kayıt bulunabilir.

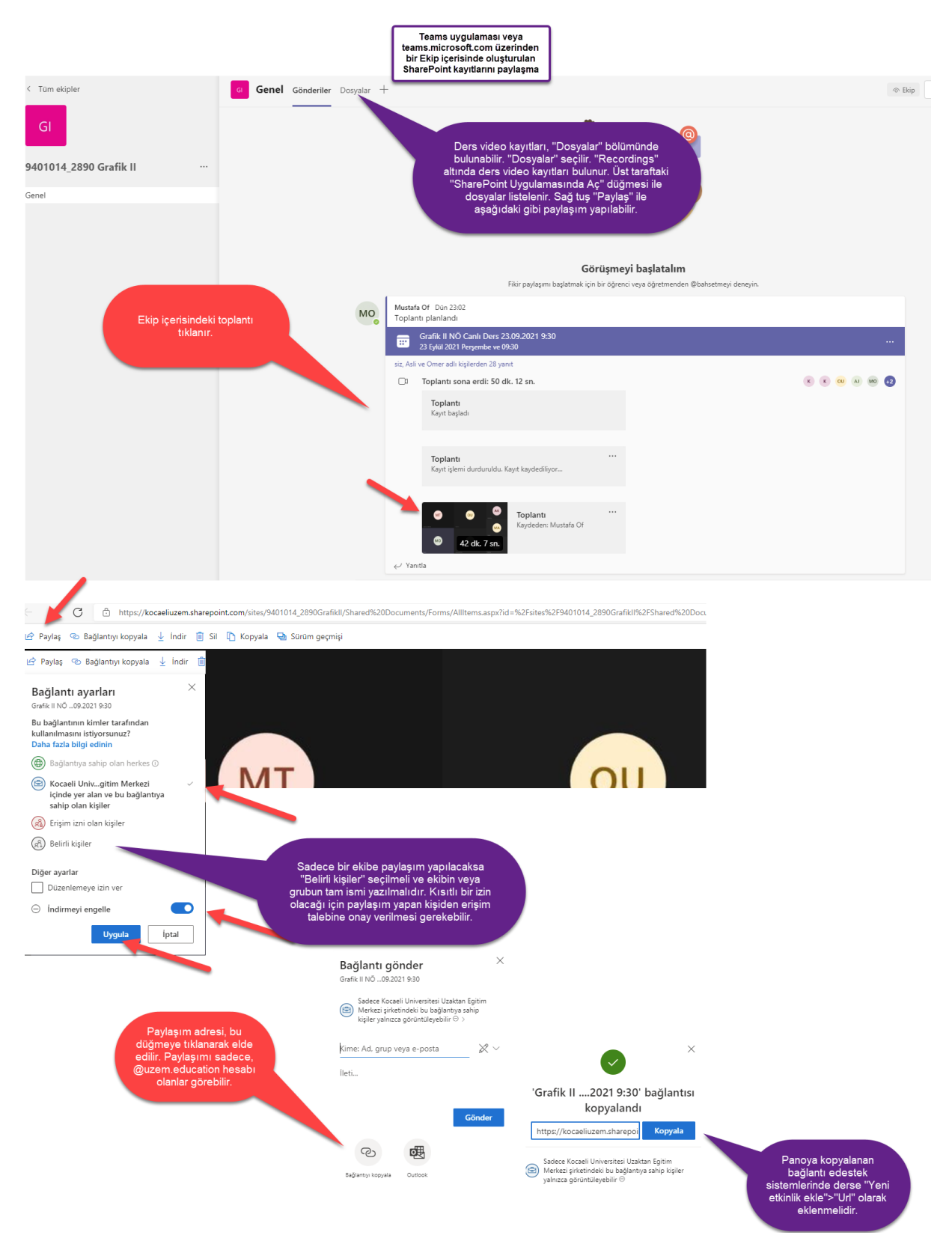

Paylaşım işlemleri hakkında detaylı bilgi için tıklayınız

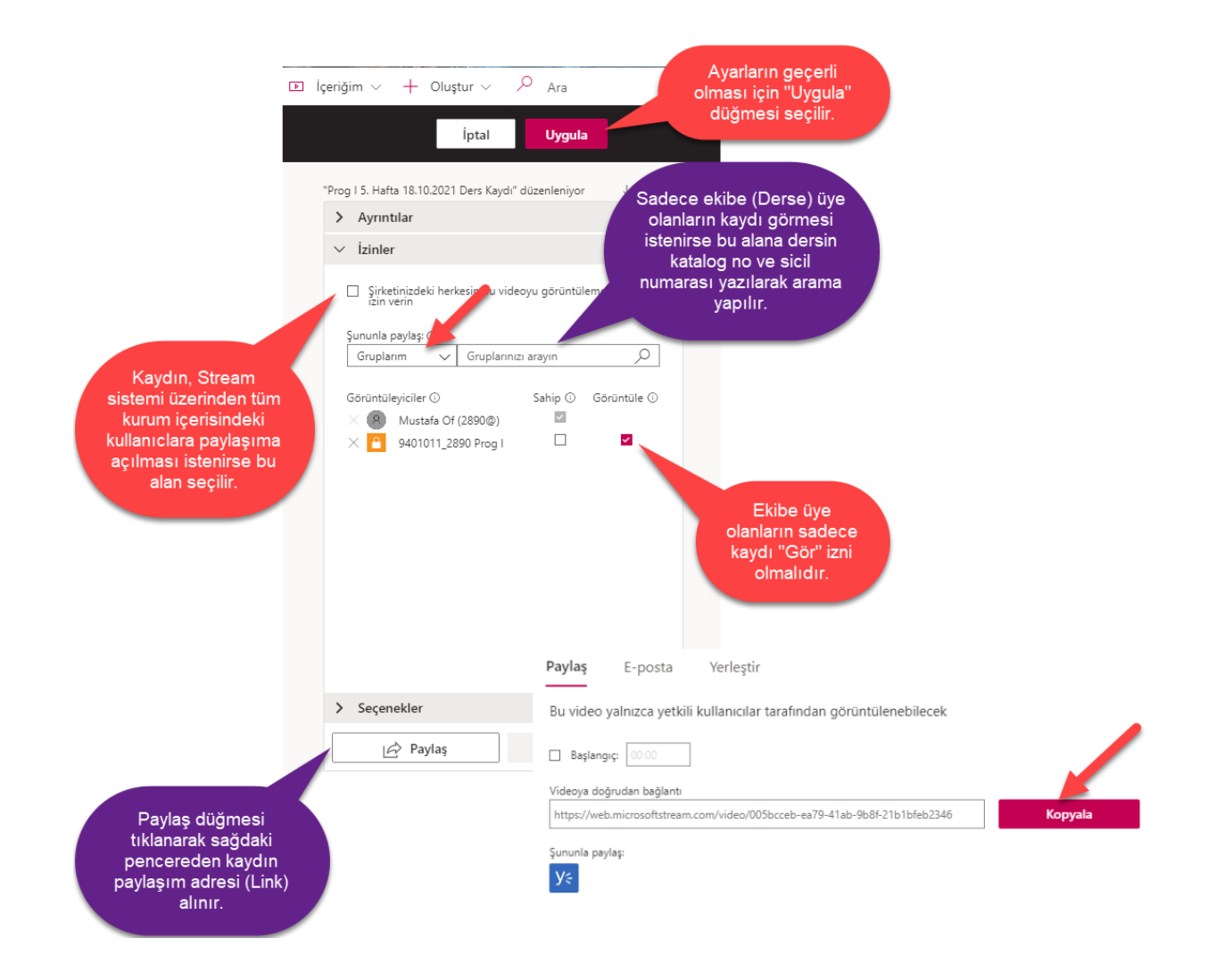